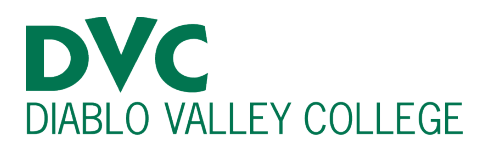

# How do I drop a class online?

#### **Step 1:**

Go to <u>http://m.4cd.edu</u> (or the InSite app) and sign in using your username and password.

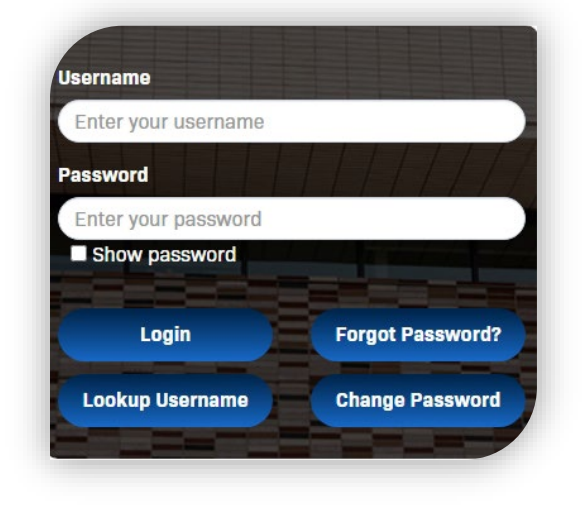

### <u>Step 2:</u>

Click on the "Education Plan" tile.

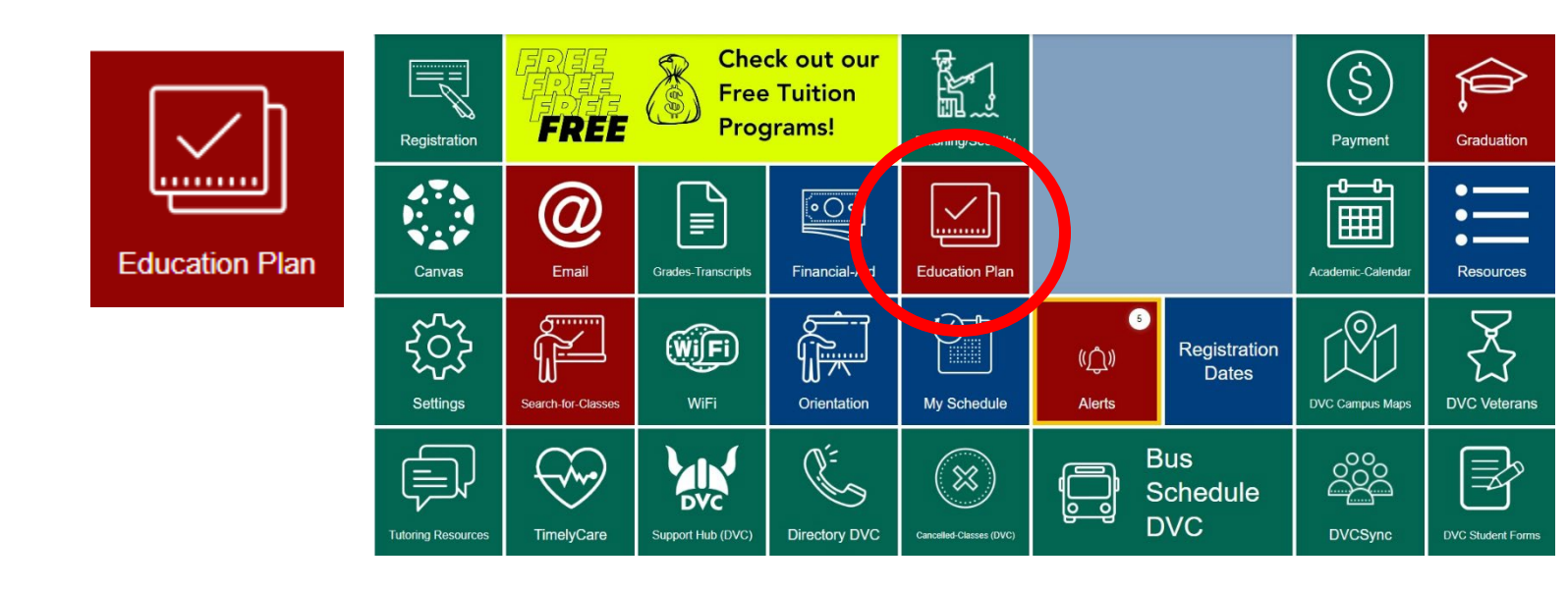

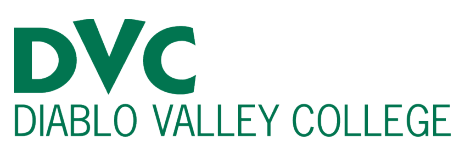

| Step 3:                 |    |                                                                                                    |   |
|-------------------------|----|----------------------------------------------------------------------------------------------------|---|
| Select "Education Plan" | (= | Education Plan<br>Create, View and Modify your Education Plan                                                 | > |
| menu.                   | =  | Register & Drop<br>Register from your Education Plan, Add a Class, Drop a Class, Late Add, Search for Classes | > |
|                         | =  | My Progress<br>Review progress towards your educational goal                                                  | > |
|                         | := | Placement Results<br>View your self-guided placement results and assessment scores                            | > |
|                         |    | Schedule Counselor Appointment<br>Access the counseling appointment options for your college                  | > |
|                         | ≣  | Change my Major, Home College or Educational Goal<br>Change your primary major or your home college           | > |

### <u>Step 4:</u>

## Press the blue "Drop" under the class you would like to drop.

| ENGL-123-Contract Critical Thinking: Comp & Lit | •  | Sun | Mon | Tue | Wed | Thu | Fri | Sat |
|-------------------------------------------------|----|-----|-----|-----|-----|-----|-----|-----|
| ✓ Registered                                    | 5  | am  |     |     |     |     |     |     |
| Credits: 3 Credits                              | 6  | am  |     |     |     |     |     |     |
| Grading: Graded<br>Instructor:                  | 7  | am  |     |     |     |     |     |     |
| ✓ Meeting Information                           | 8  | am  |     |     |     |     |     |     |
| Drop                                            | 9  | am  |     |     |     |     |     |     |
| ✓ View other sections                           | 10 | am  |     |     |     |     |     |     |
|                                                 | 11 | am  |     |     |     |     |     |     |

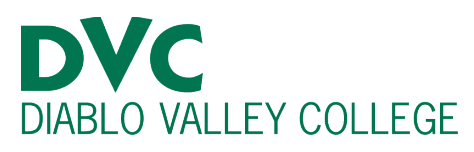

#### Register and Drop Sections

| Step 5:                                      |                                                                                                    | You have elected to dro                                                                                                    | p: ENGL-123-5                                                                                                    | 5317 (3 Credits)                                  |
|----------------------------------------------|----------------------------------------------------------------------------------------------------|----------------------------------------------------------------------------------------------------|----------------------------------------------------------------------------------------------------|---------------------------------------------------|
| Make sure that the class you want to drap be |                                                                                                    | Select sections to drop:                                                                                                    | Sele                                                                                                    | ct a reason                                       |
| check mark to the write of its name.         | s a blue                                                                                                    | COMM-120-5326 (3 Credits                                                                                                    | s)<br>dits) Se                                                                                                    | lect an option 🔷                                  |
|                                              | 7                                                                                                    | ✓ ENGL-123-5317 (3 Credits)                                                                                                    | Se                                                                                                    | lect an option                                    |
|                                              |                                                                                                    | KNICA-199-2771 (1 Credits                                                                                                    | )                                                                                                    |                                                   |
|                                              |                                                                                                    | Cancel                                                                                                    |                                                                                                    | Update                                            |
| Select a reason for dropping your class.     | Student/Planning/Dr<br>dvising Petiti<br>Register and<br>You have ele<br>Select section<br>COMM-120<br>COMM-163 | egreePlans?hideProxyDialogerial<br>ons & Waivers<br>d Drop Sections<br>ected to drcp: ENGL-1:<br>as to drop:<br>-5326 (3 Credits)<br>-5413 (1.50 Credits) | Select an option<br>Changed Mind<br>Cannot Participati<br>Course Not Needd<br>Class is too Diffice<br>Course/Textbook<br>CA Residency Issu<br>Transportation<br>Food/Housing Chi<br>Health/Medical<br>Childcare<br>School Workload<br>Instructor Issues<br>Time Management<br>Select an option | e Online<br>ed<br>ult<br>Costs<br>ues<br>allenges |
|                                              | KNICA-199                                                                                                    | -2771 (1 Credits)                                                                                                    |                                                                                                    |                                                   |
|                                              |                                                                                                    | Cancel                                                                                                    |                                                                                                    | Update                                            |

| ress undate | Register and Drop Sections       |                                                     |  |  |  |  |
|-------------|----------------------------------|-----------------------------------------------------|--|--|--|--|
|             | You have elected to drop: ENG    | You have elected to drop: ENGL-123-5317 (3 Credits) |  |  |  |  |
|             | Select sections to drop:         | Select a reason                                     |  |  |  |  |
|             | COMM-120-5326 (3 Credits)        |                                                     |  |  |  |  |
|             | COMM-163-5413 (1.50 Credits)     | Select an option ~                                  |  |  |  |  |
|             | <b>ENGL-123-5317 (3 Credits)</b> | Changed Mind ~                                      |  |  |  |  |
|             | KNICA-199-2771 (1 Credits)       |                                                     |  |  |  |  |
|             | Cancel                           | Update                                              |  |  |  |  |